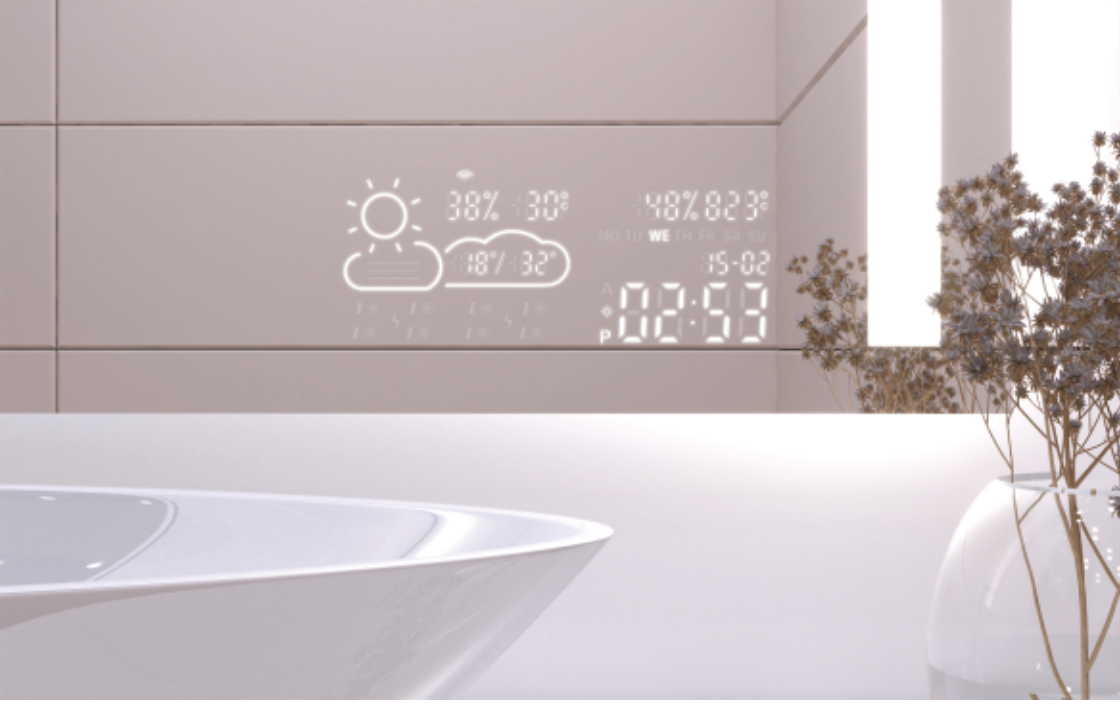

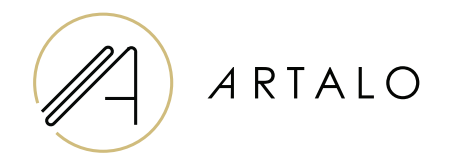

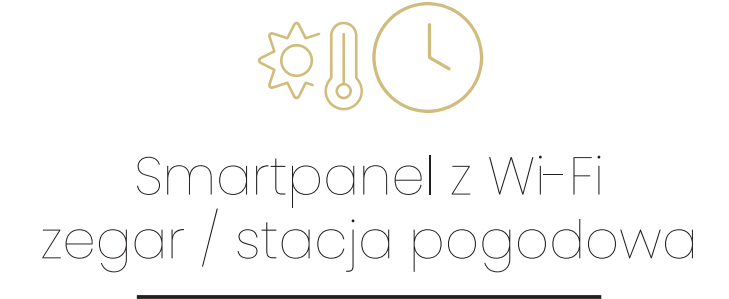

Instrukcja obsługi

# Smartpanel z Wi-Fi zegar / stacja pogodowa

## CHARAKTERYSTYKA TECHNICZNA

- Wyświetla temperaturę w pomieszczeniu i pogodę.
- Temperatura w pomieszczeniu mierzona jest czujnikiem z tyłu lustra, temperatura zewnętrzna wyświetlana jest przez Internet według ustawionej pozycji.
- Konfigurację stacji przeprowadza się za pomocą telefonu komórkowego (Android lub iOS).
- Wyświetla aktualny czas (aktualizowany przez Internet).

### SPECYFIKACJE

| Lokalizacja               | Prawa lub lewa dolna część lustra |
|---------------------------|-----------------------------------|
| Skala pomiaru temperatury | l°                                |
| Skala pomiaru wilgotności | %                                 |
| Napięcie robocze          | 12-24V DC                         |
| Wymiary wyświetlacza      | 7,3″                              |
| Wymiary grafiki           | 15,8 x 6,8 cm                     |

#### FUNKCJE

- · Automatyczne ustawianie czasu i pogody za pomocą sygnału Wi-Fi
- · Ustawienie formatu czasu 12 / 24
- · Ustawienie formatu temperatury °C / °F
- · Ustawienie formatu daty dd-mm / mm-dd
- · Prognoza pogody (na bieżący i następny dzień)
- · Możliwość ręcznego wyboru lokalizacji
- · Ustawianie jasności wyświetlacza
- · Ustawienie jasności wyświetlacza w trybie nocnym

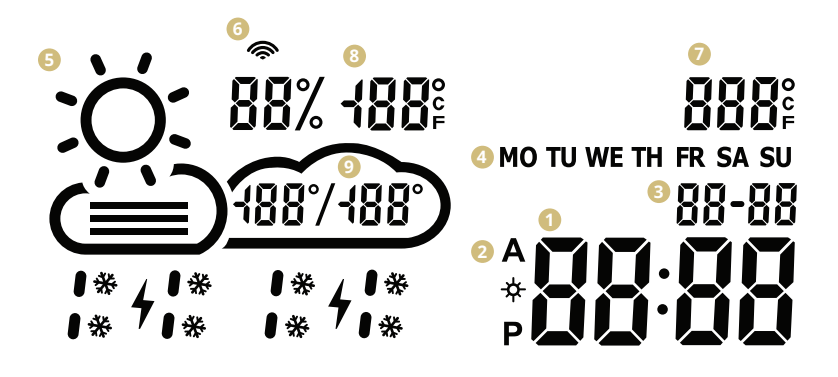

- Czas
- 2 Format czasu 12/24 godz
- Oata dd/mm
- Ozień tygodnia (skrót)
- Obecna pogoda

(słonecznie, częściowe zachmurzenie, pochmurno, deszcz, burza, śnieg)

- 💿 Ikona Wi-Fi
- 🕖 Temperatura wewnętrzna
- 8 Temperatura i wilgotność na zewnątrz
- Ozienny zakres temperatur prognoza

#### USTAWIENIE

- I. Po podłączeniu serwera lustrzanego do sieci stacja przechodzi w tryb konfiguracji. Na wyświetlaczu pojawi się "SCAN". (W przypadku błędu stacja wyświetli komunikat "Error". Zresetuj stację, trzykrotnie odłączając i ponownie podłączając zasilanie.)
- 2. Aby skonfigurować stację, zainstaluj na swoim smartfonie bezpłatną aplikację WiseMirror. (Google Play, App Store)

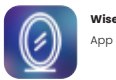

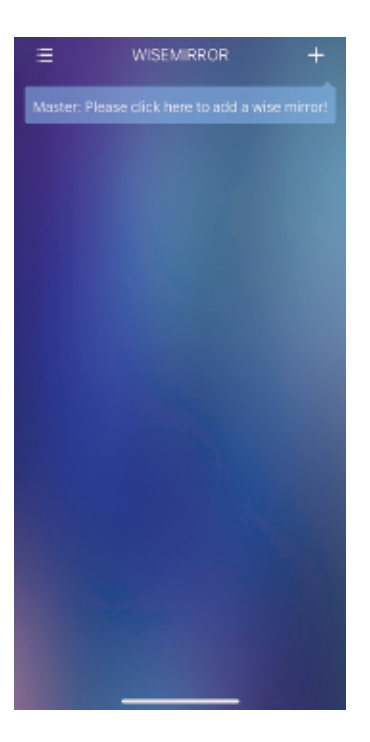

 Uruchom aplikację na swoim urządzeniu. Kliknij przycisk w prawym górnym rogu aplikacji (znak "+").

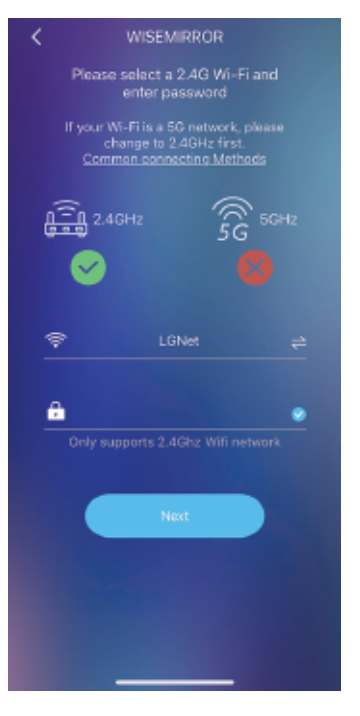

 Następnie wybierz sieć WiFi, wpisz hasło i potwierdź przyciskiem "Dalej", aby połączyć aplikację z Internetem.

Stacja automatycznie łączy

się z siecią WiFi i paruje z

urządzeniem z aplikacją.

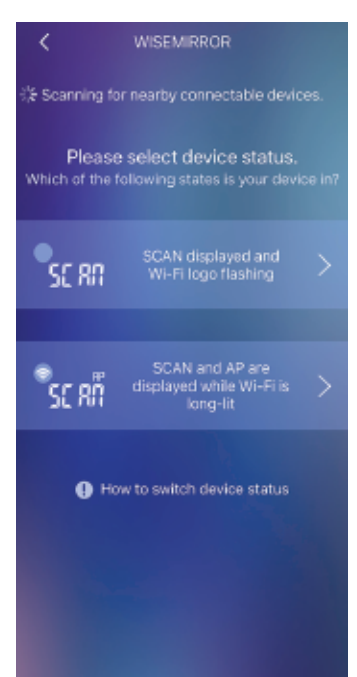

 W zależności od stanu stacji pogodowej wybierz jedną z opcji, patrz obrazek.

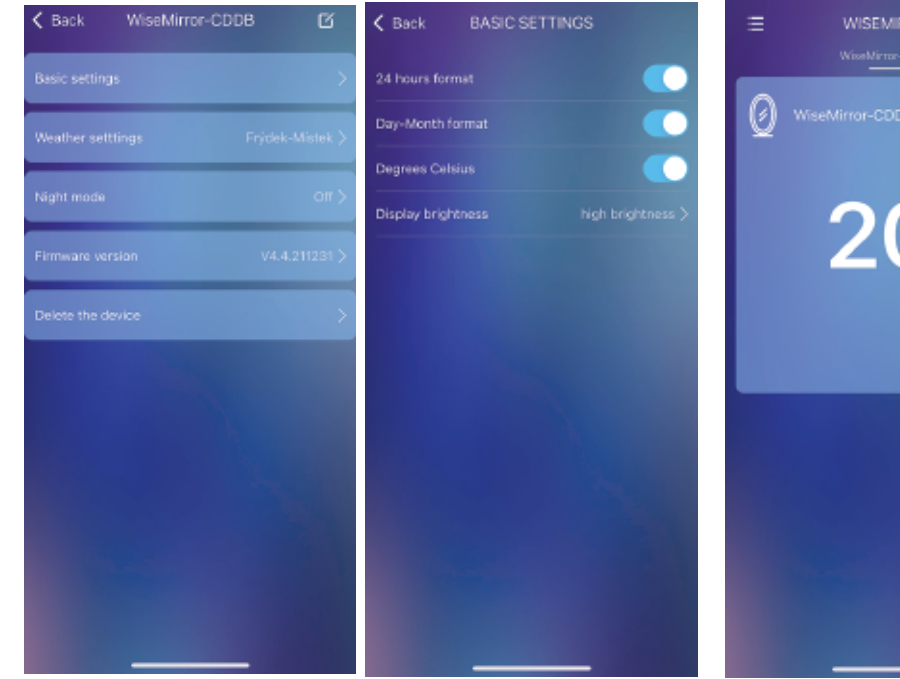

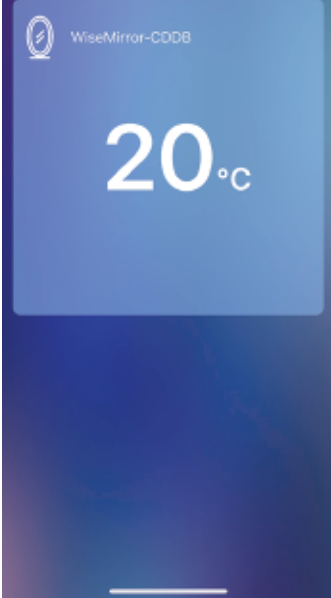

- 6. Wybierz urządzenie w głównym interfejsie, aby przejść do ustawień aplikacji.
- 7. W podstawowych ustawieniach możesz ustawić pogodę, zegar, datę, lokalizację, tryb nocny itp.

# Dziękujemy za wybranie naszego produktu.

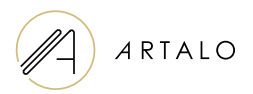

#### Artalo design s.r.o.

Lískovec 393 738 01 Frýdek-Místek Republika Czeska Numer REGON: 10888560 Numer VAT: CZ10888560

E-mail: info@artalo.pl

www.artalo.pl